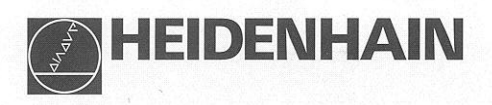

# Travailler avec les visualisations de cotes

# ND 510

# ND 550

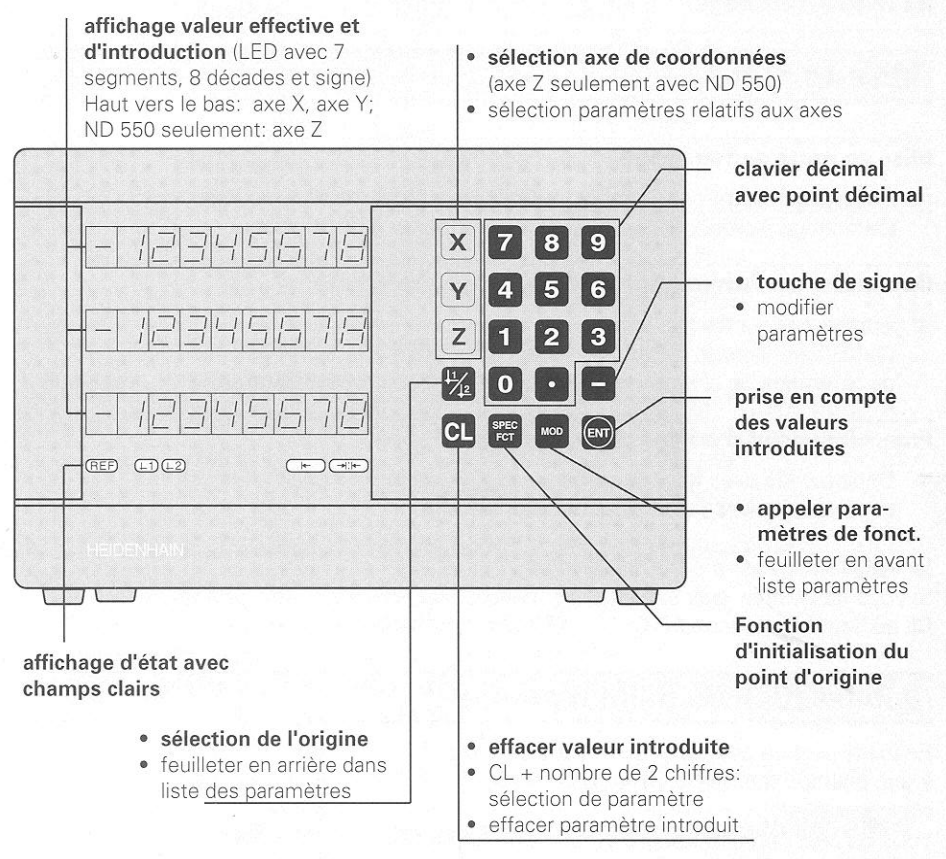

| Champ clair   | Signification                                                                                                    |  |  |  |
|---------------|----------------------------------------------------------------------------------------------------|--|--|--|
| REF           | La marque de référence a été franchie – Les origines sont<br>protégées en mémorisation.<br><b>Clignotant:</b> Affichage attend passage sur marque de référence. |  |  |  |
| ⊥1 /⊥2        | Point d'origine 1 / Point d'origine 2 a été sélectionné.                                                                                                    |  |  |  |
| $\rightarrow$ | Initialiser une arête de la pièce comme ligne de référence.<br><b>Clignotant:</b> L'affichage attend que l'on confirme la fonction.                             |  |  |  |
| ⇒∣¦⊱          | Initialiser ligne médiane entre arêtes de la pièce comme ligne de référence.<br><b>Clignotant:</b> L'affichage attend que l'on confirme la fonction.            |  |  |  |

Les visualisations de cotes ND 510 et ND 550 peuvent être raccordées aux systèmes de mesure linéaire HEIDENHAIN générant des signaux sinusoïdaux.

Les systèmes de mesure linéaire possèdent une ou plusieurs marques de référence -"à distances codées" notamment -. Lors du franchissement de la marque de référence, un signal est émis, désignant cette position comme point d'origine. Lors de la remise sous tension, il suffit de repasser sur le point d'origine pour que soit rétablie la relation entre les positions et les valeurs d'affichage qui a été définie par initialisation du point d'origine.

Avec les marques de référence à distances codées, une course de 20 mm max. est suffisante pour rétablir, après remise sous tension, la relation entre les positions et les valeurs d'affichage.

# Mise en route

#### Mise en route de l'affichage

Actionnez le commutateur secteur situé sur la face arrière de l'appareil. L'affichage indique [EFIE. . .EL] et le champ clair **REF clignote**.

#### Commuter sur l'exploitation des marques de référence

 Appuyez sur la touche ENT.
 L'affichage indique la dernière valeur affectée à la position des marques de référence, le champ clair **REF est allumé** et le **point décimal clignote**.

#### Franchir le point d'origine de chaque axe.

➡ Déplacer les axes les uns après les autres jusqu'à ce que l'affichage compte et que le **point décimal soit allumé**.

La visualisation est prête à fonctionner.

Si vous ne désirez **pas** exploiter les marques de référence, appuyez sur la touche **CL** au lieu de la touche ENT.

# Initialisation du point d'origine

En initialisant un point d'origine, vous affectez à une position donnée la valeur d'affichage correspondante.

Vous pouvez définir deux points d'origine différents. Vous pouvez commuter de l'un à l'autre par simple pression sur une touche.

Utilisez le point d'origine 2 si vous voulez afficher les positions en valeurs incrémentales!

- ⇒ Sélectionnez le **point d'origine**.
- Sélectionnez l'axe de coordonnées dans lequel vous déplacez l'outil, l'axe X, par exemple.

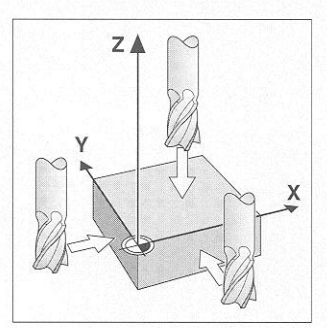

Affleurement avec l'outil

- ⇒ Venez affleurer la pièce avec l'outil.
- ⇒ Introduisez la **position** du centre d'outil à partir du clavier décimal, par ex. X = -5 [mm]. Le **signe moins** ne peut être introduit que si un chiffre est déjà affiché.
- ⇒ Appuyez sur la touche ENT.
   La visualisation mémorise la valeur numérique pour cette position d'outil.

Pour initialiser la valeur d'affichage d'un autre axe, procéder de même.

# Fonctions pour l'initialisation d'un point d'origine

Grâce aux fonctions spéciales (angl.: **spec**ial **f**un**ct**ions) de votre visualisation, vous pouvez initialiser comme ligne de référence l'arête de la pièce ou la ligne médiane entre deux arêtes. Avec SPEC FCT, le ND prend en compte le **diamètre de l'outil** que vous avez introduit dans le paramètre **P25**.

#### Initialisation de l'arête comme ligne de référence

- ⇒ Sélectionnez le **point d'origine**.
- ⇒ Appuyez une fois sur la touche SPEC FCT. Le champ clair "arête pièce comme ligne de référence" clignote.
- ⇒ Appuyez sur la touche ENT.
   Le champ clair est allumé
- ⇒ Sélectionnez l'axe de coordonnées à l'intérieur duquel vous déplacez l'outil.
- L'axe de coordonnées est affiché en plus clair. ⇒ Affleurez la pièce avec l'outil.
- ⇒ Appuyez sur la touche ENT. Le ND affiche la position actuelle de l'arête.

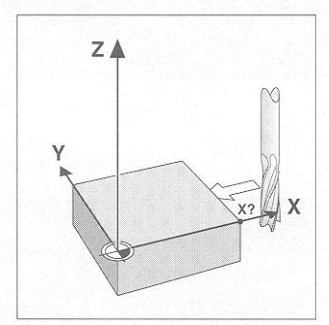

Arête pièce comme ligne de référence

- Introduisez la nouvelle valeur de coordonnées de l'arête qui a été affleurée par l'outil.
- ⇒ Appuyez sur la touche ENT. Le ND initialise l'arête de la pièce en fonction de cette nouvelle valeur et affiche la position du centre de l'outil relative au nouveau point d'origine.

La fonction prend fin automatiquement.

#### Initialisation ligne médiane entre deux arêtes comme ligne de référence

⇒ Sélectionnez le **point d'origine**.

- Appuyez deux fois sur la touche SPEC FCT. Le champ clair "ligne médiane comme ligne de référence" clignote.
- ⇒ Appuyez sur la touche ENT.
   Le champ clair est allumé.
- ➡ Sélectionnez l'axe de coordonnées à l'intérieur duquel vous déplacez l'outil. L'axe de coordonnées est affiché en plus clair.
- ⇒ Affleurez la première arête de la pièce.
- Appuyez sur la touche ENT.
   Le point décimal clignote dans l'affichage.
- ⇒ Affleurez la deuxième arête de la pièce.
- ⇒ Appuyez sur la touche ENT.
   Le ND affiche la position actuelle de la ligne médiane.
- Introduisez la nouvelle valeur de coordonnées pour la ligne médiane entre les deux arêtes.
- ⇒ Appuyez sur la touche ENT. Le ND initialise la ligne médiane en fonction de cette nouvelle valeur et affiche la position du centre relative au nouveau point d'origine.

La fonction prend fin automatiquement.

#### Interrompre les fonctions d'initialisation du point d'origine

Interruption lorsque le champ clair de la fonction **clignote**: ⇒ Appuyez sur la touche **CL**.

Interruption lorsque le champ clair de la fonction **est allumé**: ⇒ Appuyez sur la touche **SPEC FCT**.

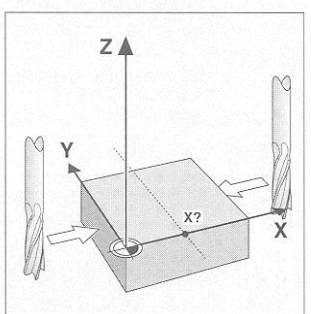

Ligne médiane comme ligne de référence

# Travail avec facteurs échelle

Le ND 510 et le ND 550 peuvent augmenter ou diminuer la course en fonction d'un **facteur échelle**. Il vous faut pour cela introduire le facteur échelle pour chaque axe séparément et activer la fonction "facteur échelle".

#### Introduire les facteurs échelle

- ⇒ Sélectionnez le paramètre de fonctionnement P12.
- Sélectionnez l'axe de coordonnées auquel vous désirez affecter un facteur échelle.

Facteur échelle pour l'axe X: P12.1

Facteur échelle pour l'axe Y: P12.2

Facteur échelle pour l'axe Z: P12.3 (avec ND 550 seulement)

- ⇒ Introduisez le facteur échelle.
- Sélectionnez l'axe de coordonnées suivant afin d'introduire pour celui-ci également un facteur échelle; introduisez le facteur échelle suivant.
- ⇒ Après avoir introduit les facteurs échelle: Apppuyez sur la touche ENT. La visualisation mémorise les valeur et se retrouve en mode affichage.

#### Activer les facteurs échelle

- ⇒ Sélectionnez le paramètre de fonctionnement P11.
- Réglez le paramètre P11 sur ON.
   La visualisation divise maintenant toutes les cotes en fonction des facteurs échelle mémorisés dans P12.

#### Désactiver les facteurs échelle

- ⇒ Sélectionnez le paramètre de fonctionnement P11.
- Réglez le paramètre P11 sur OFF.
   les facteurs échelle mémorisés dans P12 n'ont maintenant plus d'influence sur l'affichage.

# Messages d'erreur

| Message                                      | Cause et effet                                                                                                  |
|----------------------------------------------|----------------------------------------------------------------------------------------------------|
| еггог аз                                     | Course de démarrage trop courte avec fonction d'initialisation du point d'origine (SPEC FCT)                    |
| εΓΓΟΓ ΙΟ                                     | Valeur numérique pour paramètre non autorisée                                                                   |
| EFF0F 12                                     | Valeur introduite non représentable                                                                             |
| еггог ст                                     | Fréquence d'entrée trop élevée pour entrée système de mesure<br>(par ex. si vitesse de déplacement trop élevée) |
| <i>EFF0</i> F 53                             | Compteur interne dépassé                                                                                        |
| <i>error</i> ss                              | Erreur au franchissement des marques de référence                                                               |
| EFFOF 80<br>EFFOF 82<br>EFFOF 83<br>EFFOF 84 | Si erreur réitérée: contacter le service après-vente!                                                           |
| еггог 98<br>еггог 99                         | Contrôler paramètre de fonctionnement!<br>Si erreur réitérée: contacter le service après-vente!                 |

Tous les points décimaux sont allumés: la valeur de mesure est trop grande ou trop petite: Initialisez une nouvelle origine.

## Effacer le message d'erreur

Lorsque vous avez remédié à l'erreur, vous pouvez effacer le message d'erreur: ⇒ Appuyez sur la touche CL.

# Paramètres de fonctionnement

Avec les paramètres de fonctionnement, vous définissez le comportement de l'affichage et l'exploitation des signaux du système de mesure. Les paramètres de fonctionnement sont caractérisés par la lettre P, un numéro à 2 chiffres et une abbréviation, ex. <u>PII SEL</u> ou <u>PES EQUE</u>. L'affichage indique sous le paramètre le réglage actuel.

#### Affectation des axes

Les paramètres introduits séparément pour chaque axe comportent des **indices**: "1" pour l'axe X, "2" pour l'axe Y, et avec le ND 550, "3" pour l'axe Z. L'indice est séparé du numéro de paramètre par un point. Dans la liste des paramètres de fonctionnement, ces paramètres sont désignés au moyen d'un "A" exposant; ex: l'axe X (*P i2 i 5CL*) est situé dans cette liste. Sélectionnez les paramètres liés à l'axe avec les touches jaunes.

#### Appeler la liste des paramètres

Appeler la liste des paramètres:

⇒ Appuyez sur la touche MOD.

#### Sélectionner directement les paramètres de fonctionnement:

- Appuyez sur la touche CL et, simultanément, sur le premier chiffre du numéro de paramètre.
- ⇒ Relâcher les deux touches et introduisez le deuxième chiffre.

#### Feuilleter dans la liste des paramètres

- ⇒ **vers l'avant**: appuyez sur la touche MOD.
- ⇒ en arrière: appuyer sur la touche ↓ 1 /↓ 2.
   Prise en compte automatique de modification si l'on continue à feuilleter.

#### Modifier les paramètres de fonctionnement

- ⇒ Commuter les paramètres de fonctionnement avec la touche "moins" ou
- ⇒ introduire valeur paramètre de fonctionnement, ex. P25.

#### Corriger les valeurs d'introduction

⇒ Appuyez sur la touche CL.

#### Quitter les paramètres de fonctionnement

- ⇒ Appuyez sur la touche ENT.
  - L'affichage prend en compte toutes les modifications.

# Liste des paramètres de fonctionnement

| Paramètres               | Signification              | Fonction / effet                          | Réglage      |  |
|--------------------------|----------------------------|-------------------------------------------|--------------|--|
| P0 (                     | Unité de mesure            | Affichage en mm                           |              |  |
|                          |                            | Affichage en pouce                        | INCH ON      |  |
| P03, 1                   | Affichage rayon            | Affichage rayon ( <b>Rad</b> ius)         | ГАЗ ШS       |  |
|                          | diamètre <sup>A</sup>      | Affichage diamètre ( <b>Dia</b> meter)    | 8 IR         |  |
| PII SEL                  | Facteur échelle            | Facteur échelle actif                     | 00           |  |
| <b>Sc</b> a <b>l</b> ing |                            | Facteur échelle inactif                   | <u>C</u> IFF |  |
| P 12. 1. SEL             | Fact. échelle <sup>A</sup> | Introduire val. numérique pour chaque axe |              |  |
| Р25 ЕООЦ<br><b>Тооі</b>  | Diamètre<br>d'outil        | Introduire diamètre de l'outil            |              |  |

| Liste des | paramètres | de | fonctionnement - Suite | е |
|-----------|------------|----|------------------------|---|
|-----------|------------|----|------------------------|---|

| Paramètres                | Signification                                                                                                    | Fonction / effet                                                  | Réglage   |  |  |  |
|---------------------------|----------------------------------------------------------------------------------------------------|-------------------------------------------------------------------|-----------|--|--|--|
| P30, I                    | Sens compt. <sup>A</sup>                                                                                              | normal ( <b>Dir</b> ection: <b>pos</b> itive)                     | J IF 905  |  |  |  |
|                           |                                                                                                    | inversé ( <b>Dir</b> ection: <b>nég</b> ative)                    | a in 1166 |  |  |  |
| P3 ( )                    | <b>Période de signal du système de mesure </b> <sup>A</sup><br>( <i>Period</i> :) 2, 4, 10, 20, 40, 100, 200          |                                                                   |           |  |  |  |
| 1932. 1                   | Subdivision des signaux du système de mesure <sup>A</sup><br>( <i>Subd</i> ivision:) 4, 2, 1, 0.8, 0.5, 0.4, 0.2, 0.1 |                                                                   |           |  |  |  |
| PH LI CON<br>Compensation | Compensation linéaire des erreurs machine <sup>*</sup> ) A<br>- 99 999 < P41 < + 99 999 [µm/m]                        |                                                                   |           |  |  |  |
| PH3 1 FEF                 | Marques de                                                                                                    | marque de référence isolée                                        | 5 1756    |  |  |  |
|                           | référence <sup>A</sup>                                                                                                | à distances codées avec 500*TP<br>(TP = période de division)      | 500       |  |  |  |
|                           | 5 - 5 E                                                                                                    | à distances codées avec 1000*TP<br>(ex. pour LS 303 C / LS 603 C) | מממו      |  |  |  |
|                           |                                                                                                    | à distances codées avec 2000*TP                                   | 2000      |  |  |  |
| PHS. 1. 800               | Contrôle sys-                                                                                                    | pas de contrôle ( <b>Alar</b> m <b>Off</b> )                      | RLAF. DEE |  |  |  |
| <b>Enc</b> oder           | tême mesure <sup>A</sup>                                                                                              | contrôle ( <b>Alar</b> m <b>On</b> )                              |           |  |  |  |
| P48, 1                    | Affichage axe A                                                                                                    | afficher position de mesure                                       | AH IS ON  |  |  |  |
|                           | (Axis)                                                                                                    | ne pas afficher position de l'axe<br>/ pas de système de mesure   | RH IS OFF |  |  |  |

A Ces paramètres de fonctionnement doivent être introduits séparément pour chaque axe.

#### \*) Déterminer la valeur d'introduction pour P41

**Exemple:** Longueur utile affichée  $L_a = 620,000 \text{ mm}$ Longueur réelle (donnée par ex. par le système comparateur VM 101 de HEIDENHAIN)  $L_t = 619,876 \text{ mm}$ Différence  $\Delta L = L_t - L_a = -124 \mu \text{m}$ Fact. correction k: k =  $\Delta L / L_a = -124 \mu \text{m} / 0,62 \text{ m} = -200 [\mu \text{m}/\text{m}]$ 

#### Configuration des paramètres pour systèmes de mesure linéaire HEIDENHAIN

| Туре   | Période de<br>signal [µm] | Marques de<br>référence | P43    | Pas d'af<br>(Unité n<br>mm | fichage<br>nes.: P01)<br>pouce | Subdi-<br>vision<br>P32 |
|--------|---------------------------|-------------------------|--------|----------------------------|--------------------------------|-------------------------|
| LS 303 | 20                        | une                     | single | 0,005                      | 0,000 2                        | 4                       |
| LS 603 | 20                        | dist.c.                 | 1 000  | 0,01                       | 0,000 5                        | 2                       |
| LB 3xx | 100                       | une                     | single | 0,025                      | 0,001                          | 4                       |
|        |                           |                         |        | 0,05                       | 0,002                          | 2                       |
|        |                           | -                       |        | 0,1                        | 0,005                          | 1                       |

Exemple:

 Système de mesure linéaire, par ex. au pas de s = 20 μm Pas d'affichage désiré, ex. a = 0,005 mm
 Subdivision P32 = 0,001 \* s / a = 4

# Face arrière

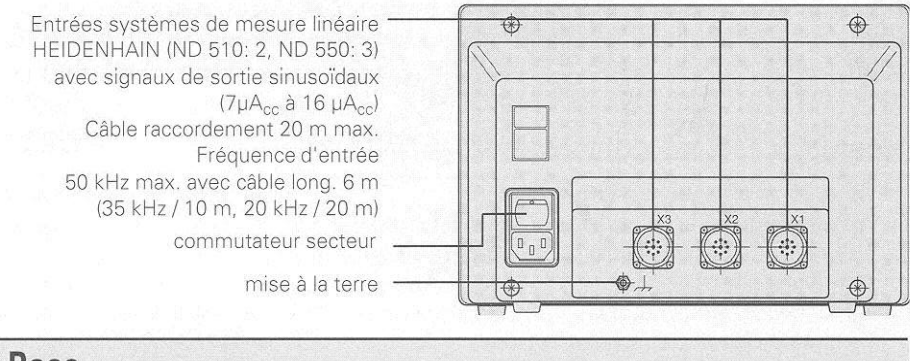

## Pose

Au moyen de vis M4, vous pouvez fixer la visualisation à plat ou sur un pied orientable de Heidenhain (Id.-Nr. 281 619 01) (cf. figure ci-contre).

## **Raccordement secteur**

**Plage de tension** 100 V à 240 V (– 15 % à + 10 %), **fréquence** 48 Hz à 62 Hz **Consommation:** ND510: 9 W, ND550: 12 W, **fusible** F 1 A dans l'appareil.

#### ATTENTION ! Risque de décharge électrique!

**Terre obligatoire!** Le boîtier peut être sous tension s'il n'est pas relié à la terre ou si la mise à la terre est interrompue.

0 5

603

Utiliser des prises de courant munies d'un contact de mise à la terre.

Utiliser des câbles prolongateurs et de raccordement reliés à la terre .

Ne brancher ou débrancher les connecteurs qu'après mise hors tension.

N'ouvrir le boîtier qu'après avoir retiré la prise secteur.

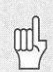

**Amélioration de la compatibilité électro-magnétique:** Reliez la prise de terre sur la face arrière de l'appareil au point de terre central de la machine. Section min. du câble de liaison: 6 mm<sup>2</sup>

# **Conditions d'environnement**

**Plage température** Travail 0°C à + 45°C; stockage – 30°C à + 70°C

Humidité

Moy. annuelle F<sub>rel</sub> < 75 %; humid. max; F<sub>rel.max</sub> < 90 %

Poids

2,3 kg

# DR. JOHANNES HEIDENHAIN GmbH Dr.-Johannes-Heidenhain-Straße 5 D-83301 Traunreut, Deutschland <sup>(08669)</sup> 31-0 <sup>(08669)</sup> 5061 <sup>(08669)</sup> 5061 <sup>(08669)</sup> 5061 <sup>(08669)</sup> 5061 <sup>(08669)</sup> 5061 <sup>(08669)</sup> 5061 <sup>(08669)</sup> 31-1272 <sup>(08669)</sup> 31-1446 <sup>[008]</sup> (08669) 9899

281 615 31 - SW01 - 10 - 5/94 - H - Printed in Germany - Sous réserve de modifications